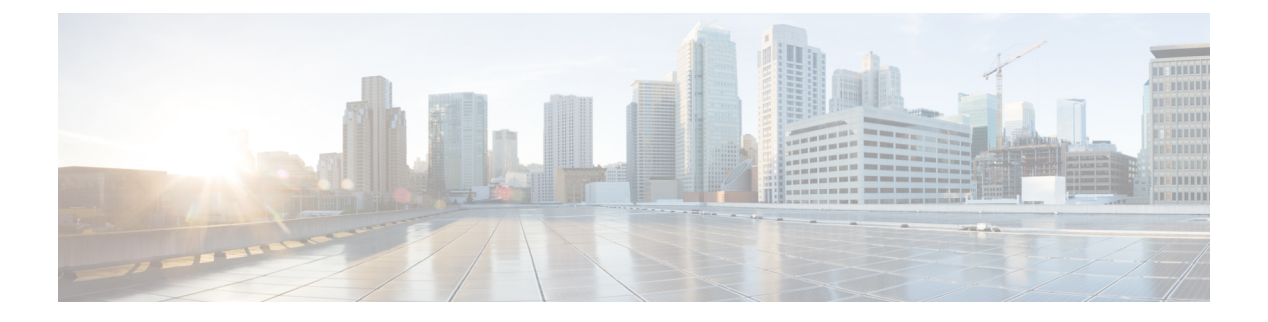

## **Secure LDAP**

- SLDAP について (1 ページ)
- SLDAP の設定の前提条件 (3 ページ)
- SLDAP の設定の制約事項 (3ページ)
- SLDAP の設定 (3 ページ)
- AAA サーバー グループの設定(GUI) (4 ページ)
- AAA サーバー グループの設定 (6ページ)
- ・認証要求のための検索操作とバインド操作の設定(7ページ)
- SLDAP サーバーでのダイナミック属性マップの設定(7ページ)
- SLDAP の設定の確認 (8 ページ)

## **SLDAP** について

### Transport Layer Security (TLS)

Transport Layer Security (TLS) は、プライバシー、認証、およびデータ整合性によるデータの セキュア トランザクションを可能にするアプリケーションレベル プロトコルです。TLS は、 証明書、公開キーおよび秘密キーに基づいて、クライアントの ID を証明します。

証明書は認証局(CA)によって発行されます。

各証明書には次のものが含まれています。

- •発行された権限の名前。
- •証明書の発行先エンティティの名前。
- •エンティティの公開キー。
- •証明書の有効期限を示すエンティティのタイムスタンプ。

TLS による LDAP のサポートについては、LDAP プロトコルの拡張である RFC 2830 を参照してください。

### LDAP 操作

#### バインド

バインド操作は、サーバーに対してユーザーを認証するために使用されます。LDAPサーバー との接続を開始するために使用されます。LDAPはコネクション型プロトコルです。クライア ントはプロトコルバージョンと認証情報を指定します。

LDAP は次のバインドをサポートします。

- •認証済みバインド:認証済みバインドは、ルートの認定者名(DN)とパスワードが使用 できる場合に実行されます。
- ・ 匿名バインド:ルート DN とパスワードがない場合は、 匿名バインドが実行されます。

LDAP 環境では、検索操作が実行されてから、バインド操作が実行されます。これは、パス ワード属性が検索操作の一部として返される場合、パスワードの確認をLDAPクライアントの ローカルで実行できるためです。したがって、余計なバインド操作を実行する必要がなくなり ます。パスワード属性が返されない場合、バインド操作を後で実行できます。検索操作を先に 実行してバインド操作を後で実行するもう1つの利点は、ユーザー名(cn属性)の前にベース DN を付けることで DN を構成するのではなく、検索結果で受信した DN をユーザー DN とし て使用できることです。LDAP サーバーに保存されているすべてのエントリには、固有の DN があります。

DNは2つの部分で構成されます。

- •相対識別名(RDN)
- ・レコードが存在する LDAP サーバー内の場所。

LDAP サーバーに保存されているエントリのほとんどには名前があり、多くの場合、名前は Common Name (cn) 属性で保存されます。すべてのオブジェクトには名前があるため、LDAP に保存されているほとんどのオブジェクトは RDN のベースとして cn 値を使用します。

### 検索

検索操作は、LDAP サーバーを検索するために使用されます。クライアントは検索の開始点 (ベース DN)、検索範囲(オブジェクト、その子、またはそのオブジェクトをルートとする サブツリー)、およびサーチフィルタを指定します。

認可要求の場合、検索操作はバインド操作なしで直接実行されます。検索操作を正常に実行するには、LDAPサーバを特定の特権で設定します。この特権レベルは、バインド操作で設定します。

LDAP 検索操作は、特定のユーザーについて複数のユーザー エントリを返す可能性がありま す。このような場合、LDAP クライアントは適切なエラー コードを AAA に返します。このよ うなエラーを回避するために、単一のエントリに一致させるための適切なサーチフィルタを設 定する必要があります。

### 比較

認証のために、比較操作を使用して、バインド要求を比較要求で置換します。比較操作によって、接続のための最初のバインドパラメータを維持できます。

### LDAP ダイナミック属性マッピング

Lightweight Directory Access Protocol (LDAP) は、AAA サーバーとの通信に適した強力で柔軟 性の高いプロトコルです。LDAP 属性マップには、サーバから取得した属性を、セキュリティ アプライアンスによってサポートされるシスコ属性にクロスリファレンスする方式が備わって います。

ユーザがセキュリティアプライアンスを認証すると、次にセキュリティアプライアンスはサーバを認証し、LDAPプロトコルを使用してそのユーザのレコードを取得します。このレコードは、サーバにユーザインターフェイスに表示されるフィールドに関連付けられた LDAP 属性で構成されます。取得される各属性には、ユーザーレコードを更新する管理者が入力した値が含まれます。

### **SLDAP**の設定の前提条件

セキュア Transport Layer Security (TLS)のセキュア接続を使用している場合、X.509 証明書を 設定する必要があります。

## **SLDAP**の設定の制約事項

- ・LDAP 照会はサポートされていません
- ・LDAP サーバからの割り込みメッセージまたは通知は処理されません。
- ・LDAP 認証は、インタラクティブ(端末)セッションではサポートされていません。

## SLDAP の設定

手順

|       | コマンドまたはアクション               | 目的                                    |
|-------|----------------------------|---------------------------------------|
| ステップ1 | enable                     | 特権 EXEC モードを有効にします。                   |
|       | 例:                         | パスワードを入力します(要求された場                    |
|       | Device# enable             | 合)。                                   |
| ステップ2 | configure terminal         | グローバル コンフィギュレーション                     |
|       | 例:                         | モードを開始します。                            |
|       | Device# configure terminal |                                       |
| ステップ3 | ldap server name           | Lightweight Directory Access Protocol |
|       | 例:                         | (LDAP)サーバーを定義し、LDAP                   |

|               | コマンドまたはアクション                                                                                                    | 目的                                                                                                    |
|---------------|----------------------------------------------------------------------------------------------------|----------------------------------------------------------------------------------------------------|
|               | デバイス(config)# <b>ldap server server1</b>                                                                                                    | サーバー コンフィギュレーション モー<br>ドを開始します。                                                                                                    |
| ステップ4         | ipv4 ipv4-address<br>例:<br>デバイス(config-ldap-server)# ipv4<br>9.4.109.20                                                                                                    | IPv4 を使用して LDAP サーバの IP アド<br>レスを指定します。                                                                                                    |
| ステップ5         | timeout retransmit seconds<br>例:<br>デバイス(config-ldap-server)# timeout<br>retransmit 20                                                                                                    | 組み込みワイヤレスコントローラが<br>LDAP要求を再送信する前に応答を待機<br>する秒数を指定します。                                                                                           |
| ステップ6         | bind authenticate root-dn password [0<br>string   7 string] string<br>例:<br>デバイス (config-ldap-server) # bind<br>authenticate root-dn<br>CN=ldapipv6user,CN=Users,DC=ca,DC=ssh2,DC=com<br>password Cisco12345 | 組み込みワイヤレスコントローラと<br>LDAPサーバー間で使用される共有秘密<br>テキストストリングを指定します。<br>暗号化されていない共有秘密を設定する<br>には、0回線オプションを使用します。<br>暗号化された共有秘密を設定するには、<br>7回線オプションを使用します。 |
| ステップ1         | base-dn string<br>例:<br>デバイス(config-ldap-server)# base-dn<br>CN=Users,DC=ca,DC=ssh2,DC=com                                                                                                    | 検索のベース識別名(DN)を指定しま<br>す。                                                                                                    |
| ステップ8         | mode secure [no- negotiation]<br>例:<br>デバイス(config-ldap-server)# mode<br>secure no- negotiation                                                                                                    | TLS 接続を開始するよう LDAP を設定<br>し、セキュア モードを指定します。                                                                                                    |
| ステップ <b>9</b> | end<br>例:<br>デバイス(config-ldap-server)# end                                                                                                    | 特権 EXEC モードに戻ります。また、<br>Ctrl+Z キーを押しても、グローバル コ<br>ンフィギュレーション モードを終了で<br>きます。                                                                     |

# AAA サーバー グループの設定(GUI)

AAA サーバグループを使用するようにデバイスを設定すると、既存のサーバホストをグルー プ化し、設定済みのサーバホストのサブセットを選択して、それらのサーバを特定のサービス に使用することが簡単にできます。サーバー グループは、グローバル サーバーホストの一覧 と一緒に使用されます。サーバー グループには、選択したサーバー ホストの IP アドレスが一 覧表示されます。

次のサーバー グループを作成できます。

手順

### ステップ1 RADIUS

- a) [Services] > [Security] > [AAA] > [Server Groups] > [RADIUS] を選択します。
- b) [Add] ボタンをクリックします。[Create AAA Radius Server Group] ダイアログボックスが表示されます。
- c) [Name] フィールドに、RADIUS サーバー グループの名前を入力します。
- d) [MAC-Delimiter] ドロップダウン リストから目的の区切り文字を選択します。コロン、ハ イフン、およびシングルハイフンから選択できます。
- e) [MAC-Filtering] ドロップダウン リストから目的のフィルタを選択します。[mac] および [Key] を選択できます。
- f) サーバーを非稼働にするには、[Dead-Time (mins)]フィールドに値を入力します。値は1~ 1440の範囲で指定する必要があります。
- g) [Available Servers] リストから使用可能なサーバーを選択し、[>] ボタンをクリックして [Assigned Servers] リストに移動します。
- h) [Save & Apply to Device] ボタンをクリックします。

### ステップ2 TACACS+

- a) [Services] > [Security] > [AAA] > [Server Groups] > [TACACS+] を選択します。
- b) [Add] ボタンをクリックします。[Create AAA Tacacs Server Group] ダイアログボックスが表示されます。
- c) [Name] フィールドに、TACACS サーバー グループの名前を入力します。
- d) [Available Servers] リストから使用可能なサーバーを選択し、[>] ボタンをクリックして [Assigned Servers] リストに移動します。
- e) [Save & Apply to Device] ボタンをクリックします。

### ステップ3 LDAP

- a) [Services] > [Security] > [AAA] > [Server Groups] > [LDAP] を選択します。
- b) [Add] ボタンをクリックします。[Create AAA Ldap Server Group] ダイアログボックスが表示されます。
- c) [Name] フィールドに、LDAP サーバグループの名前を入力します。
- d) [Available Servers] リストから使用可能なサーバーを選択し、[>] ボタンをクリックして [Assigned Servers] リストに移動します。
- e) [Save & Apply to Device] ボタンをクリックします。

# AAA サーバー グループの設定

手順

|       |                                              | r                                           |
|-------|----------------------------------------------|---------------------------------------------|
|       | コマンドまたはアクション                                 | 目的                                          |
| ステップ1 | enable                                       | 特権 EXEC モードを有効にします。                         |
|       | 例:                                           | パスワードを入力します(要求された場                          |
|       | Device# enable                               | 合)。                                         |
| ステップ2 | configure terminal                           | グローバル コンフィギュレーション                           |
|       | 例:                                           | モードを開始します。                                  |
|       | Device# configure terminal                   |                                             |
| ステップ3 | aaa new-model                                | AAA をイネーブルにします。                             |
|       | 例:                                           |                                             |
|       | デバイス(config)# <b>aaa new-model</b>           |                                             |
| ステップ4 | aaa group server ldap group-name             | グループ名を使用して AAA サーバ グ                        |
|       | 例:                                           | ループを定義し、LDAP サーバグルー                         |
|       | デバイス(config)# aaa group server ldap<br>name1 | プ コンフィギュレーション モードを開<br>始します。                |
|       |                                              | グループのすべてのメンバは、タイプを                          |
|       |                                              | 同じにする必要があります。つまり、<br>RADIUS LDAD またけ TACACS |
|       |                                              | t.                                          |
| ステップ5 | server name                                  | 特定のLDAPサーバーを定義済みのサー                         |
|       | 例:                                           | バー グループと関連付けます。                             |
|       | デバイス(config-ldap-sg)# <b>server server1</b>  | セキュリティ サーバーは、IP アドレス                        |
|       |                                              | と UDP ポート番号で識別されます。                         |
| ステップ6 | exit                                         | LDAP サーバー グループ コンフィギュ                       |
|       | 例:                                           | レーション モードを終了します。<br>                        |
|       | デバイス(config-ldap-sg)# <b>exit</b>            |                                             |

## 認証要求のための検索操作とバインド操作の設定

| 手順    |                                                        |                                             |
|-------|--------------------------------------------------------|---------------------------------------------|
|       | コマンドまたはアクション                                           | 目的                                          |
| ステップ1 | enable                                                 | 特権 EXEC モードを有効にします。                         |
|       | 例:                                                     | パスワードを入力します(要求された場                          |
|       | Device# enable                                         | 合)。                                         |
| ステップ2 | configure terminal                                     | グローバル コンフィギュレーション                           |
|       | 例:                                                     | モードを開始します。                                  |
|       | Device# configure terminal                             |                                             |
| ステップ3 | aaa new-model                                          | AAA をイネーブルにします。                             |
|       | 例:                                                     |                                             |
|       | デバイス(config)# <b>aaa new-model</b>                     |                                             |
| ステップ4 | ldap server name                                       | Lightweight Directory Access Protocol       |
|       | 例:                                                     | (LDAP) サーバーを定義し、LDAP<br>サーバー コンフィギュレーション エー |
|       | デバイス(config)# <b>ldap server server1</b>               | ドを開始します。                                    |
| ステップ5 | authentication bind-first                              | 認証要求のために一連の検索操作とバイ                          |
|       | 例:                                                     | ンド操作を設定します。                                 |
|       | デバイス(config-ldap-server)#<br>authentication bind-first |                                             |
| ステップ6 | authentication compare                                 | バインド要求を認証の比較要求に置き換                          |
|       | 例:                                                     | えます。                                        |
|       | デバイス(config-ldap-server)#<br>authentication compare    |                                             |
| ステップ7 | exit                                                   | LDAP サーバー グループ コンフィギュ                       |
|       | 例:                                                     | レーション モードを終了します。                            |
|       | デバイス(config-ldap-server)# <b>exit</b>                  |                                             |

# SLDAP サーバーでのダイナミック属性マップの設定

既存のユーザー定義属性名と値を、セキュリティアプライアンスと互換性があるシスコ属性名 と値にマッピングする、LDAP属性マップを作成する必要があります。作成した属性マップ は、必要に応じて LDAP サーバーにバインドしたり削除したりできます。

# 

(注) 属性マッピング機能を適切に使用するには、シスコLDAP属性の名前と値、およびユーザ定義 属性の名前と値を理解する必要があります。

### 手順

|               | コマンドまたはアクション                                                                 | 目的                   |
|---------------|------------------------------------------------------------------------------|----------------------|
| ステップ1         | enable                                                                       | 特権 EXEC モードを有効にします。  |
|               | 例:                                                                           | パスワードを入力します(要求された場   |
|               | Device# enable                                                               | 合)。                  |
| ステップ <b>2</b> | configure terminal                                                           | グローバル コンフィギュレーション    |
|               | 例:                                                                           | モードを開始します。           |
|               | Device# configure terminal                                                   |                      |
| ステップ3         | ldap attribute-map map-name                                                  | ダイナミック LDAP 属性マップを設定 |
|               | 例:                                                                           | し、属性マップコンフィギュレーショ    |
|               | デバイス(config)# ldap attribute-map<br>map1                                     | シモートを開始しより。          |
| ステップ4         | map type ldap-attr-type aaa-attr-type                                        | 属性マップを定義します。         |
|               | 例:                                                                           |                      |
|               | デバイス(config-attr-map)# <b>map type</b><br><b>department supplicant-group</b> |                      |
| ステップ5         | exit                                                                         | 属性マップ コンフィギュレーション    |
|               | 例:                                                                           | モードを終了します。           |
|               | デバイス(config-attr-map)# <b>exit</b>                                           |                      |

## SLDAPの設定の確認

デフォルトの LDAP 属性マッピングの詳細を表示するには、次のコマンドを使用します。

Device# show ldap attributes

LDAP サーバーの状態情報や、それ以外のサーバーの各種カウンタを表示するには、次のコマンドを使用します。

Device# show ldap server

翻訳について

このドキュメントは、米国シスコ発行ドキュメントの参考和訳です。リンク情報につきましては 、日本語版掲載時点で、英語版にアップデートがあり、リンク先のページが移動/変更されている 場合がありますことをご了承ください。あくまでも参考和訳となりますので、正式な内容につい ては米国サイトのドキュメントを参照ください。